# SynesisPOS u oblaku kompletne upute od nule

Prvo pokretanje, postavke, uvoz artikala, prodaja te spremanje prometa i učitavanje prodaje u Synesisu.

### Synesis - SynesisPOS

- SynesisPOS ne podržava otvaranje šifri artikla niti mijenjanje cijena niti općenito bilo kakav rad sa artiklima osim prodaje. Sve radnje koje trebate odraditi na artiklima morate odraditi u programu Synesis.
- Otvoriti artikle možete preko Osnovnih podataka Robe/usluge.
- Tu otvorite sve robe/usluge koje želite prodavati. Definirajte prema želji grupe, nazive i maloprodajnu cijenu.
- Kada ste gotovi sa unosom podataka i imate spremne podatke nastavite na sljedeći korak

### Synesis - Osnovni podaci - Datoteka za pos (spremanje artikala za POS)

Maloprodaja II Grupa roba/usluga Partneri - kontakt osobe Katalog roba i usluga Kontakt osobe Osnovni podaci Zamjenske šifre roba Žiro računi partnera Preračun cijena roba/usluga Partneri - email adrese Prodaja Preračun cijena A roba/usluga Popis žiro računa Robno Preračun cijena B roba/usluga Popis roba i usluga Preračun cijena C roba/usluga Popis grupa roba Sistem Preračun cijena D roba/usluga Inventurne liste za robu Inventurne liste po grupama rob Promjena cijena roba/usluga Povratak cijena roba/usluga Popis mjesta Mjesto Porezi PDV tarifni broj Zemlje Podaci za naljepnice - Robe PDV oslobođenje M Promjena tarifnog broja artikala Cjenik roba i usluga Cjenik Banka 0 Žiro račun Cjenik A Valuta Cjenik B P Zemlje Cjenik C Datoteka za POS Cjenik D R Oznaka dokumenta Cjenik - po nazivu artikla Cjenik A - po nazivu artikla Cjenik B - po nazivu artikla Cjenik C - po nazivu artikla Cjenik D - po nazivu artikla Cjenik u stranoj valuti

### Potvrdite pripremu i spremanje datoteke prema koracima 1-4 (svakako odaberite S disk!)

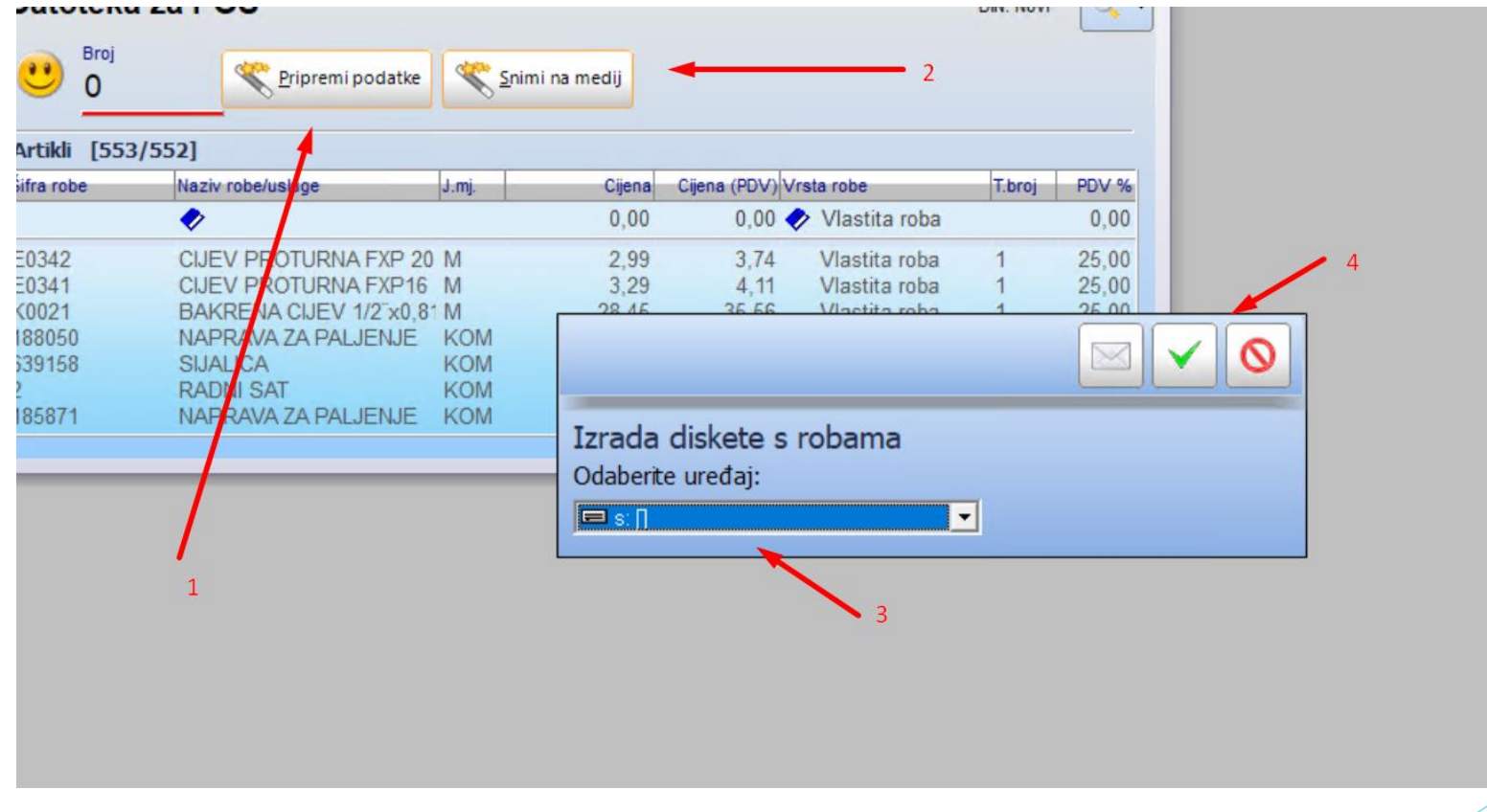

### Snimanje artikala ako koristite više naplatnih mjesta sa različitim cijenama (iz više knjiga npr.)

- Ako koristite više naplatnih mjesta (maloprodajnih trgovina) sa različitim cijenama (npr. iz više različitih knjiga) i želite spremiti nove artikle (cijene) baš u tu kasu tada je potrebno prvo "spojiti" tu maloprodajnu kasu.
- To odradite PRIJE ulaska u Synesis, inače disk neće biti vidljiv u Synesisu.
- Nakon što se kasa spoji, spremanje radimo isto kao u prethodnom koraku samo s razlikom što uvijek biramo "P" disk.
- "P" disk je aktivan dok se ne odjavimo ili ne spojimo drugu kasu.
- Dok je aktivan "P" disk možemo ako ima potrebe pokrenuti program kase i snimiti jučerašnji promet na "P" disk radi učitavanja u Synesis.
- > "P" disk nije potrebno posebno odspajati. On se odspaja automatski.
- Kada ste gotovi, zatvorite Synesis i otvorite SynesisPOS.

### Spajanje SynesisPOS-a - Otvaranje Upravljačke ploče

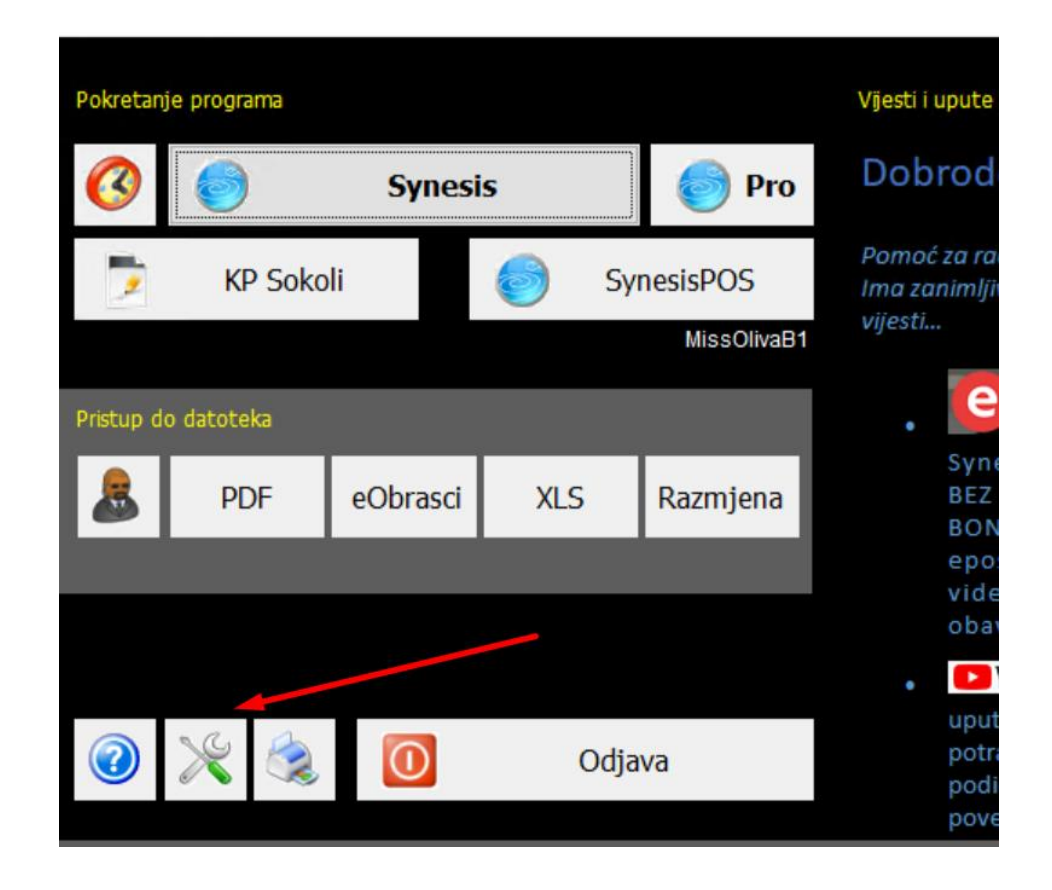

6

### Spajanje SynesisPOS-a - Odaberite Korisnci

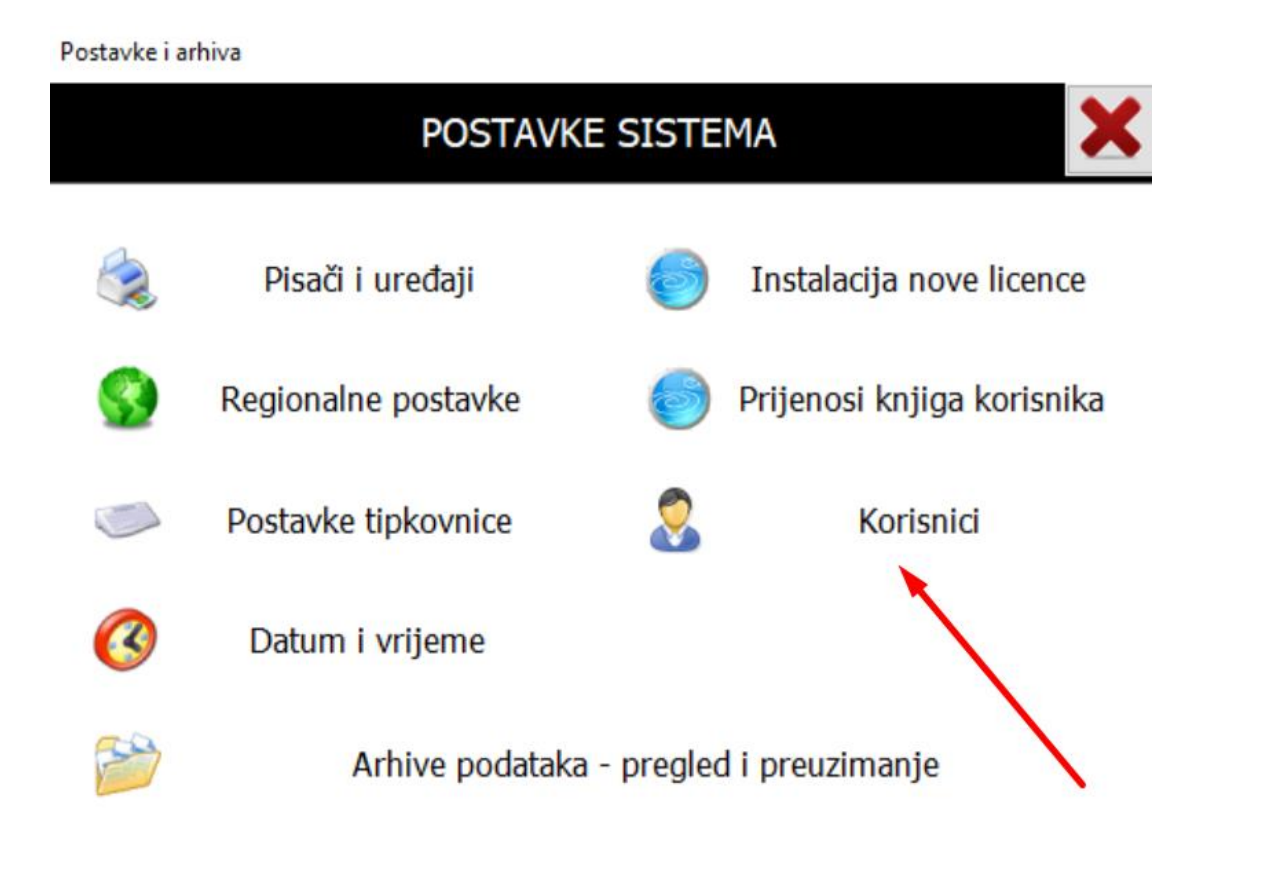

### Spajanje SynesisPOS-a - Odaberite POS koji želite spojiti, kliknite na Spoji POS

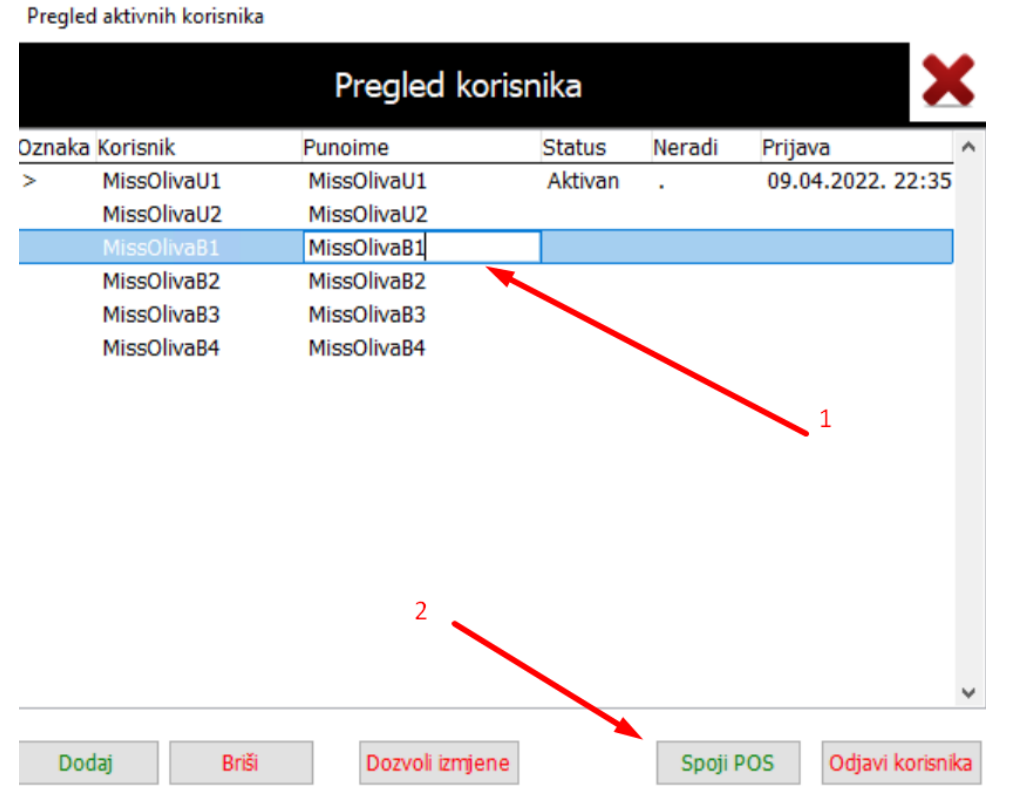

8

# Spajanje SynesisPOS-a

#### - Potvrdite i zatvorite sve do glavnog ekrana

| naka Korisnik                 |                        | Punoime                                                             | Status  | Neradi | Prijava |  |  |  |  |
|-------------------------------|------------------------|---------------------------------------------------------------------|---------|--------|---------|--|--|--|--|
| MissOli<br>MissOli<br>MissOl  | vaU1<br>vaU2<br>Spajan | vaU1 MissOlivaU1 Aktivan . 09<br>vaU2 MissOlivaU2<br>Spaianie POS-a |         |        |         |  |  |  |  |
| MissOli<br>MissOli<br>MissOli | ?                      | Potvrdite spajanje SynesisPOS-a korisnika<br>na P disk              |         |        |         |  |  |  |  |
|                               |                        | Nastaviti?                                                          |         |        |         |  |  |  |  |
|                               |                        |                                                                     | Nastavi | ×Pr    | ekid    |  |  |  |  |

9

# Spajanje SynesisPOS-a

#### - Potvrdite i zatvorite sve do glavnog ekrana

| naka Korisnik                 | k Punoime    |                                 | Status     | Neradi    | Prijava          |
|-------------------------------|--------------|---------------------------------|------------|-----------|------------------|
| MissOli<br>MissOli            | vaU1<br>vaU2 | MissOlivaU1<br>MissOlivaU2      | Aktivan    |           | 09.04.2022. 22:3 |
| MissOli                       | Spajan       | ije POS-a                       |            |           |                  |
| MissOli<br>MissOli<br>MissOli | ?            | Potvrdite spajanje<br>na P disk | SynesisPOS | -a korisn | ika              |
|                               |              | Nastaviti?                      |            |           |                  |
|                               |              |                                 | Nastavi    | ×Pr       | ekid             |

# Spajanje SynesisPOS-a

#### - Vidljivo je da je spojen odabrani POS.

U nastavku možete ili učitati novi cjenik ili spremiti promet...

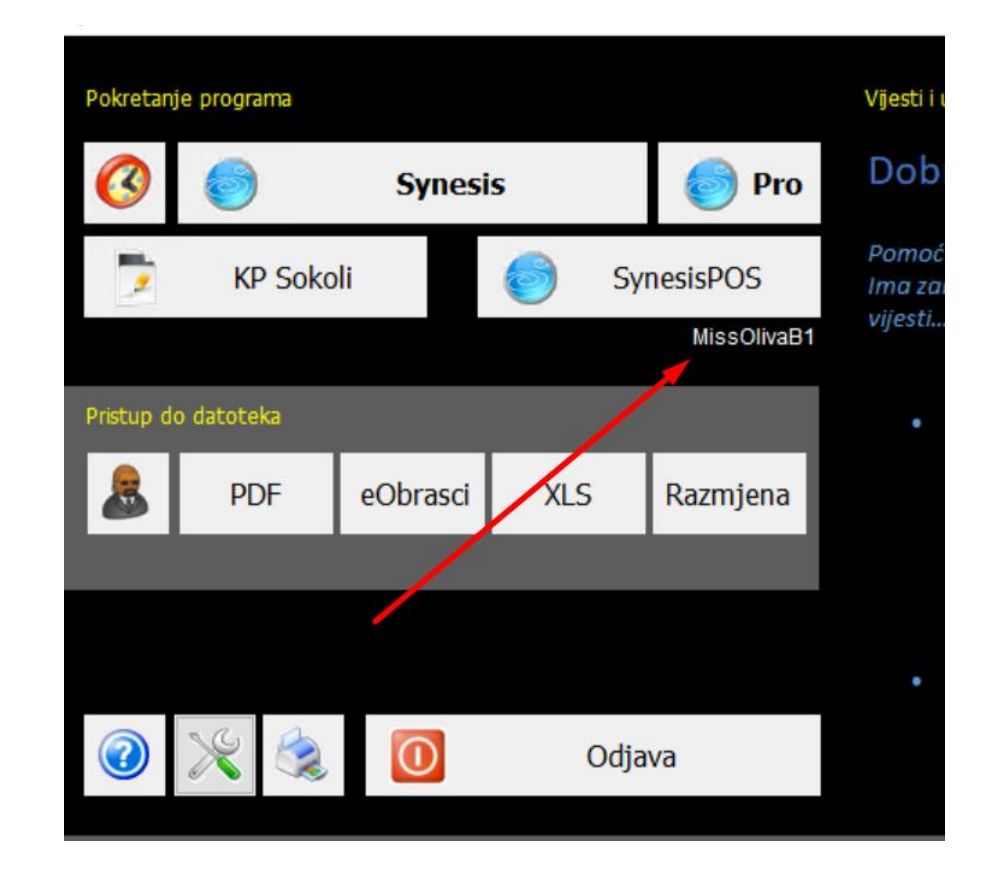

11

### - Prvo pokretanje, podešavanje i učitavanje artikala

Unesite admin, admin i potvrdite

| 2:23     |                           |                |            | -         |            | ]                  |
|----------|---------------------------|----------------|------------|-----------|------------|--------------------|
| lagajnik | Alt F9-Storno Ins-Popust  | F10-Ambalaža   | Šifra robe |           |            |                    |
| ziv robe |                           | Blagajnik      |            | ~         | ø 🛛        |                    |
|          |                           | Unesi ime      |            |           |            |                    |
|          |                           | admin          |            |           |            |                    |
|          |                           | Unesi lozinku  |            |           |            |                    |
|          |                           | •••••          |            |           |            |                    |
|          |                           |                |            |           | _          |                    |
| Za blaga | jnika ADMIN nije upisan ( | DIB - Rad ovog | blagajnika | nije mogu | ć prije ne | go Admin upiše OIB |
|          |                           |                |            |           |            |                    |
|          |                           |                |            |           |            |                    |
|          |                           |                | <u>O</u> k |           |            |                    |
|          |                           |                |            |           |            |                    |
|          |                           |                |            |           |            |                    |

#### - Prvo pokretanje, podešavanje i učitavanje artikala

unesite oib za admin korisnika - preporuka da se ne koristi za fiskalizaciju

|   | Blagajnik               | <ul> <li>✓ Ø</li> </ul> |
|---|-------------------------|-------------------------|
|   | Unesi ime               |                         |
|   | admin                   |                         |
|   | Unesi lozinku           |                         |
|   |                         |                         |
|   | Novi blagajni           | ik √ Ø                  |
|   | Promjena OIB-a blagajn  | ika                     |
|   | ADMIN                   |                         |
|   | Unesi OIB novog blagajr | nika                    |
|   |                         |                         |
|   |                         |                         |
| / |                         | *                       |
|   | 🗖 Blagajnik može gle    | edati izvještaje        |
|   | Novi                    | Briši                   |
|   |                         |                         |

#### - Prvo pokretanje, podešavanje i učitavanje artikala uz pomoć tipke Novi unesite blagajnike koji će raditi na kasi

| Blagajnik                           | √ Ø                |
|-------------------------------------|--------------------|
| Unesi ime<br>admin<br>Unesi lozinku |                    |
| Novi blagajnik                      | ✓ Ø                |
| Unesi ime novog blagajnika          |                    |
|                                     |                    |
| Blagajnik može gledati              | *<br>izvještaje    |
| Novi Nova lozinka                   | Briši<br>Upis OIBa |

- Prvo pokretanje, podešavanje i učitavanje artikala Potvrdite i stisnite na vrhu tipku Parametri. Potvrdite sva pitanja.

| ii prom. F4-Izvj | eštaji F  | 5-Količina | F6-Novi rač. | F7-Briši red  | F8-Ladica   | F9-Naplati   | Parametri  | Zaključak | Primke |
|------------------|-----------|------------|--------------|---------------|-------------|--------------|------------|-----------|--------|
| Synesis          | POS       |            |              |               |             |              | 10         |           |        |
| Datum            | 09.0      | 4.2022     |              |               |             |              | / ι        | J.L       | JU     |
| Vrijeme          | 12:2      | 3          |              |               |             |              |            |           |        |
| F3-Blagajnici    | adm       | in         | Alt F9       | -Storno Ins-P | opust F10   | )-Ambalaza   | Šifra robe |           |        |
| 2                | Naziv     | robe       |              |               |             | /            |            |           | J      |
|                  |           |            |              |               |             |              |            |           |        |
|                  |           |            |              |               | /           |              |            |           |        |
|                  |           |            |              |               |             |              |            |           |        |
|                  |           |            |              |               |             |              |            |           |        |
|                  |           |            |              |               |             |              |            |           |        |
|                  |           | Na ovo     | m računalu   | nije instali  | ran nijedar | n certifikat | :          |           |        |
|                  |           | FISKAIIZ   | acija nece   | DITI MOGUC    | 3           |              |            |           |        |
|                  | · · · · · |            |              |               |             |              |            | 1         |        |
|                  |           |            |              |               | <u>O</u> K  |              |            |           |        |
|                  |           |            |              |               |             |              |            |           |        |
|                  |           |            |              |               |             |              |            |           |        |
|                  |           |            |              |               |             |              |            |           |        |

#### - Prvo pokretanje, podešavanje i učitavanje artikala Unesite parametre. Ne zaboravite načine plaćanja.

| Parametri                                                                         |                                                                                  | - 🗆 X                      |
|-----------------------------------------------------------------------------------|----------------------------------------------------------------------------------|----------------------------|
| Parametri                                                                         |                                                                                  | <b>√</b> Ø                 |
| Ispis                                                                             |                                                                                  | Gotovina u blagajni        |
| Logo na vrhu ispisa Učitaj Izbriši                                                | Parametri fiskalizacije                                                          | Datum Iznos                |
| Naslov Test firma                                                                 | Printer                                                                          | ▶ 09.04.2022. 300,00       |
| Lílica miesto                                                                     | Microsoft Print to PDF (redirected 4)                                            |                            |
| esteli a este ei                                                                  | Vrsta / Emulacija                                                                |                            |
| ostali podaci                                                                     | Epson O Star O Epson II                                                          | ~                          |
| 0191919191919191                                                                  | Font za ispis računa Arial 🔹                                                     | Novi Briši Ispis Odluke    |
| 21212121212121                                                                    | Ispis većeg QR koda Stari oblik ispisa                                           |                            |
|                                                                                   | Bold ispis cijelog računa                                                        | Načini plaćanja            |
| li nešto drugo                                                                    | Veličina ispisa % 100 🜩                                                          | Naziv Vrsta %              |
|                                                                                   | Broj praznih redova na kraju računa                                              | Gotovina Gotovina 0        |
| <b>L</b>                                                                          | Display za kupca (Epson kompatibilan)                                            | Transakcije Trans.rač. 0   |
| Vrsta kase                                                                        | Ne postoji 🗸 🗸                                                                   |                            |
| Maloprodajna O Ugostiteljska O Hotelska                                           | Kodna stranica                                                                   |                            |
| Porez na potrošnju                                                                | ● 852 ○ 437 ○ Nema HR sl.                                                        | ~                          |
| Postotak poreza na potrošnju 0                                                    | Ostalo                                                                           | Novi Briši                 |
|                                                                                   | ✓ Tipka * za unos količine                                                       | Taket adaba facia ad DDV a |
| Veza na Synesis                                                                   | Tipke + i - za promjenu količine                                                 |                            |
| Automatsko učitavanje šifrarnika roba iz Synesisa<br>Previoznavanje stanje zaliha | ☐ Ispis operatera na kraju računa Naziv kase                                     |                            |
| Provjeravanje stanja zalina                                                       | ✓ Bold ispis artikala na računu<br>✓ Ispis pačina plaćanja pa računu<br>Kasa 1 ∨ |                            |
| Naziv knjige                                                                      | Ispis iznosa popusta na računu                                                   |                            |
| Prodavaonica                                                                      | Više otvorenih računa                                                            |                            |
| Čitanje podataka s naljepnica/vage                                                | Povratna naknada za ambalažu                                                     | Arhiviranje                |
| Prefix za čitanje količine s naljepnice                                           | Povratna naknada u 2 stavke                                                      |                            |
| Prefix za čitanje mase s naljepnice                                               | Iznos povratne naknade za ambalažu 0,50                                          | Povrat Arhiviranje         |

- Prvo pokretanje, podešavanje i učitavanje artikala Stisnite Parametri Fiskalizacije. OBAVEZNO u dogovoru sa knjigovodstvom!

- Za podešavanje parametara Fiskalizacije SVAKAKO se prvo čujte s knjigovođom koji vam je u Poreznoj upravi otvorio poslovni prostor. Unesite prema dogovoru s njime.
- Iznimno je važno da ne napravite grešku u malom/velikom slovu ili ne otkucate krivi unos! Ako to napravite računi neće biti pravilno evidentirani u Poreznoj upravi i svakako ćete imati problema!
- Pretpostavka je da je prije unosa već otvoren i instaliran fiskalni certifikat. Ako nije, sve zatvorite, instalirajte ga i ponovite radnju.
- Kada ste odabrali pravilan certifikat, unijeli oznaku poslovnog prostora i naplatnog uređaja, uključite fiskalizaciju. Također možete provjeriti vezu s Poreznom upravom.

17

Provjerite 2x sve i zatvorite ekran.

#### - Prvo pokretanje, podešavanje i učitavanje artikala

Stisnite Parametri Fiskalizacije. OBAVEZNO u dogovoru sa knjigovodstvom!

| meur .                  |                                                |                                                  | v        |
|-------------------------|------------------------------------------------|--------------------------------------------------|----------|
|                         |                                                | Gotovina u blaga                                 | jni      |
| a vrhu ispisa           | Učitaj Izbriši                                 | Parametri fiskalizacije Datum                    | Iznos    |
|                         | Testfirma                                      | Printer 09.04.2022.                              | 300      |
| mjesto                  |                                                | Microsoft Brint to DDE (radiracted 4)            | 1        |
| podaci                  | Fiskalizacija                                  | Pomoć i objašnjenja 🗸                            |          |
| 1212121212 <sup>-</sup> | Fiskalizacija uključena                        |                                                  | 'iši Is  |
| dođite nam              | Oznaka sljednosti                              | Na nivou poslovnog prostora $\qquad \qquad \lor$ | ata 1    |
| o arugo                 | Certifikat za fiskalizaciju                    | Certifikat nije izabran V                        | otovina  |
| se                      | Oznaka poslovnog prostora                      |                                                  | ans.rač. |
| prodajna 🤇              | Oznaka naplatnog uređaja                       | 0                                                |          |
| a potrošnju             | Broj dana unatrag za<br>naknadnu fiskalizaciju | 5                                                |          |
| k poreza na             | Ispis ZKIa bez crtica                          |                                                  |          |
| Synesis                 |                                                | Provjera veze s poreznom upravom                 | d PDV-a  |
| avanje stanja           | ,<br>zaliha                                    | ✓ Bold ispis artikala na računu                  |          |

- Prvo pokretanje, podešavanje i učitavanje artikala Stisnite F1 - učitaj robe, odaberite P (ili S - ovisi) disk i potvrdite

| F1-Učitaj robeF2-Snimi prom. F4-Izvještaji F5-Količina F6-Novi rač. | F7-Briši red F8-Ladica | F9-Naplati Parametri | Zaključak | Primke        |              |           |
|---------------------------------------------------------------------|------------------------|----------------------|-----------|---------------|--------------|-----------|
| SynesisPOS<br>Datum 09.04.2022.<br>Vrijeme 23:26                    |                        |                      |           | Alt F9-Storno | o Ins-Popust | F 10-Amba |
| r-3-biagajnik                                                       |                        |                      |           |               |              |           |
| R.b. Šifra robe Naziv robe                                          |                        |                      |           | J.mj.         | Količina     | C         |
| 1                                                                   |                        |                      |           |               |              |           |
| 2                                                                   |                        |                      |           |               |              |           |
| 3                                                                   |                        |                      |           |               |              |           |
| 4                                                                   |                        |                      |           |               |              |           |
| 5                                                                   |                        |                      |           |               |              |           |
| 6                                                                   | Učitavanje roba        | i iz programa Syr    | nesis     | 1             | 0            |           |
| 7                                                                   |                        |                      |           | +             |              |           |
| 8                                                                   | Odaberi uređaj         |                      |           |               |              |           |
| 9                                                                   |                        | ~                    |           |               |              |           |
| 11                                                                  |                        |                      |           |               |              |           |
| 12                                                                  |                        |                      |           |               |              |           |
| 13                                                                  |                        |                      |           | 3             |              |           |
| 14                                                                  |                        |                      |           |               |              |           |
| 15                                                                  |                        |                      |           |               |              |           |
| 10                                                                  |                        |                      |           |               |              |           |

#### - Prvo pokretanje, podešavanje i učitavanje artikala

Kada je učitavanje gotovo, možete početi prodavati!

|              | Ukupno učitano 3475 artikala | programa Synesis | ~ | 0 |
|--------------|------------------------------|------------------|---|---|
|              | Ok                           |                  |   |   |
|              |                              |                  |   |   |
|              |                              |                  |   |   |
| (c) WAANA SC | skoli br. 2002               |                  |   |   |

#### - Prvo pokretanje, izdavanje računa

Unesite šifru, barkod, ili dio naziva, odaberite, potvrdite.

|           |         |                           |       | It F9-Storno Ins-P | opust F  | 10-Ambalaža | Šifra robe d |       |
|-----------|---------|---------------------------|-------|--------------------|----------|-------------|--------------|-------|
| A         |         |                           |       |                    | 0        |             |              | 1     |
| e Artik   | "       |                           |       |                    | <u> </u> | Cijena      | Popust       | Iznos |
| Šifra rob | e       | Naziv robe                | J.mj. | Cijena             |          |             |              |       |
| 000000    | 2627946 | KUTNA BRUSILICA MAKITA    | КОМ   | 549,90             |          |             |              |       |
| 000000    | 506953  | BUŠILICA UDARNA PROFI HP1 | ком   | 759,90             |          |             |              |       |
| 002       |         | Castrol VECTON 15W-40 SHP | kg    | 21,99              |          |             |              |       |
| 003       |         | Castrol ATF DEXTRON II Mu | kg    | 31,50              |          |             |              |       |
| 004       |         | Castrol MANUAL 80W        | kg    | 33,50              |          |             |              |       |
| 0075      |         | TECHNODREN 200 GR         | M2    | 6,90               |          |             |              |       |
| 008838    | 1096959 | KUTNA BRUSILICA GA4530    | ком   | 469,00             |          |             |              |       |
| 01        |         | GRAĐEVINSKA FOLIJA 0,15   | M2    | 1,50               |          |             |              |       |
| 022457    | 1       | PODNA OBLOGA 5MM 6M2      | PAK   | 59,00              |          |             |              |       |
| 023000    | 0025    | KABEL ZA VARENJE D25      | м     | 33,00              |          |             |              |       |
| 062429    | 511307  | KOSILICA MOTORNA MTD 51 B | ком   | 1.399,00           |          |             |              |       |
| 074200    |         | PLOČICA PILSEN GRIS 1M2   | PAK   | 85,00              |          |             |              |       |
| 074201    |         | PLOČICA PILSEN NEGRO 1M2  | КОМ   | 85,00              |          |             |              |       |
| 080100    | l.      | LAMPERIJA 7 CM 4M         | M2    | 45,00              |          |             |              |       |
| 080220    | 1       | PRODUŽETAK 1/2 5 CM       | ком   | 16,00              |          |             |              |       |
| 088381    | 081658  | BUŠILICA MAKITA HR 2470   | ком   | 1.443,34           |          |             |              |       |
| 090300    | 10      | KABEL PP/1 3X1            | M     | 5.50               |          |             |              |       |

### - Prvo pokretanje, izdavanje računa

Odaberite F9 za naplati...

| vrom. F4-Izvje           | štaji I             | F5-Količina   | F6-Novi rač. | F7-Briši red | F8-Ladica | F9-Naplati | Parametri | Zaključak | Primke        |            |              |            |         |
|--------------------------|---------------------|---------------|--------------|--------------|-----------|------------|-----------|-----------|---------------|------------|--------------|------------|---------|
| ynesis<br>atum<br>rijeme | POS<br>09.0<br>23:4 | )4.2022<br>41 |              | 1            | /         |            |           |           |               |            |              | (          | 5,90    |
| F3-Blagajnik             | adn                 | nin           |              |              |           |            |           |           | Alt F9-Storno | Ins-Popust | F10-Ambalaža | Šifra robe |         |
|                          | Naziv               | / robe        |              |              |           |            |           |           | J.mj.         | Količina   | Cijena       | Popust     | Iznos ^ |
|                          | TEC                 | INODRE        | EN 200 GR    |              |           |            |           |           | M2            | 1,000      | 6,90         | 0,00       | 6,90    |
|                          |                     |               |              |              |           |            |           |           |               |            |              |            |         |
|                          |                     |               |              |              |           |            |           |           |               |            |              |            |         |
|                          |                     |               |              |              |           |            |           |           |               |            |              |            |         |
|                          |                     |               |              |              |           |            |           |           |               |            |              |            |         |
|                          |                     |               |              |              |           |            |           |           |               |            |              |            |         |
|                          |                     |               |              |              |           |            |           |           |               |            |              |            |         |
|                          |                     |               |              |              |           |            |           |           |               |            |              |            |         |
|                          |                     |               |              |              |           |            |           |           |               |            |              |            |         |

#### - Prvo pokretanje, izdavanje računa

Obratite pažnju na način plaćanja, potvrdite..

| Zaključak računa      |                                    | ► ✓ ⊘       |
|-----------------------|------------------------------------|-------------|
| zaberi način plaćanja | Ukupan iznos                       |             |
| Naziv Vrsta %         | 🗌 Ispis 2 kopije računa            | Za platiti: |
| Gotovina Gotovina 0   |                                    | 6 00        |
| Transakcije 👔 🛛 🛛 🖉   |                                    | 0,90        |
|                       |                                    | Plaćeno     |
|                       | F6 - Paragon m F7 - Podaci o kupcu |             |
|                       |                                    |             |
|                       |                                    | Za vratiti  |
|                       |                                    | 0 00        |
| •                     | Tekst na kraju računa              | 0,00        |
|                       |                                    |             |
|                       |                                    |             |

#### - Prvo pokretanje, snimanje prometa

Na kraju dana Snimite promet - F2, ispišite izvještaje (korisnik Admin)

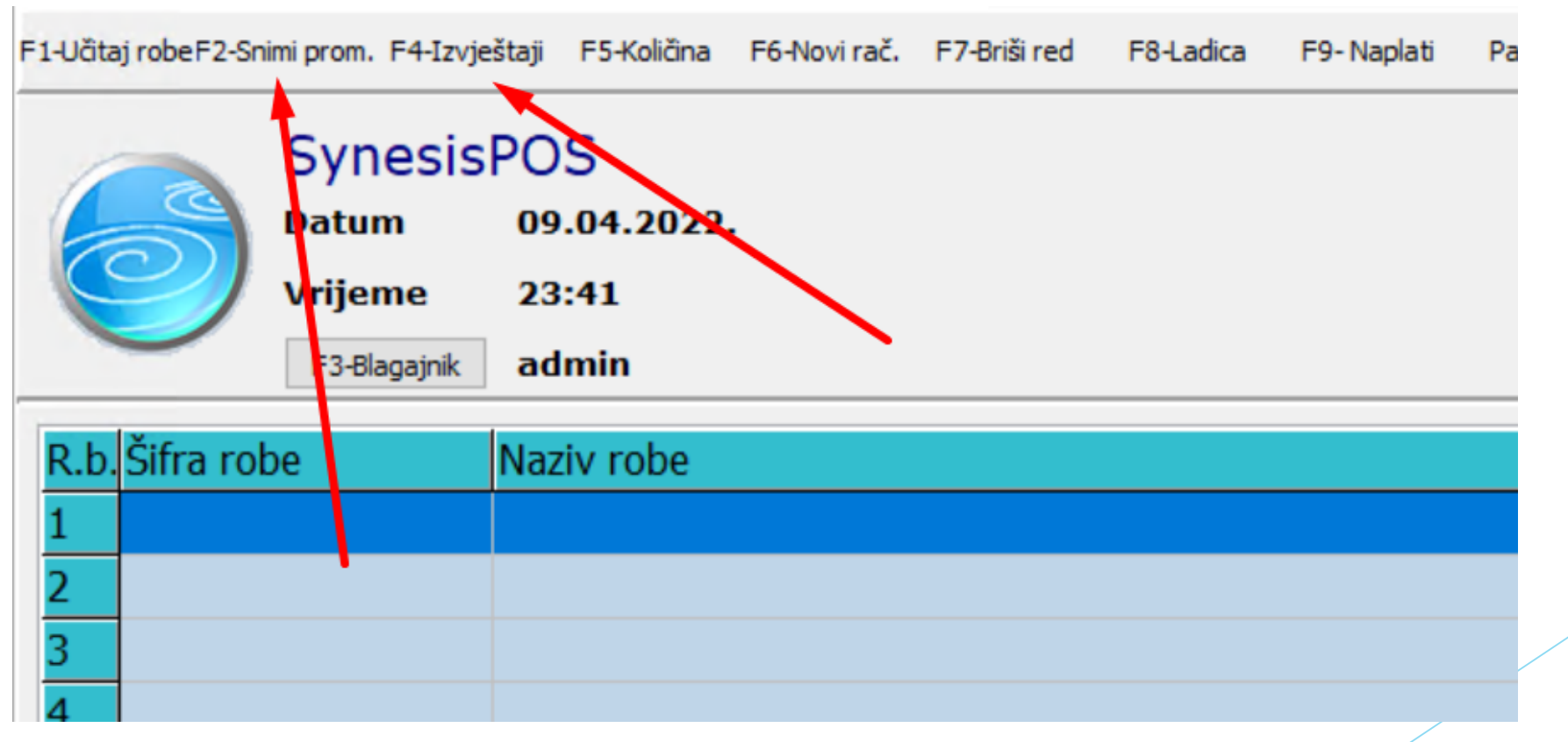

### SynesisPOS - Prvo pokretanje, snimanje prometa

F2, P disk (ili S - prema dogovoru), Potvrdi.

| F1-Učitaj robeF2-Snimi prom. F4-Izvještaji F5-Količina F6-Novi rač.   | F7-Briši red F8-Ladica | F9-Naplati | Parametri | Zaključak | Primke                |              |        |
|-----------------------------------------------------------------------|------------------------|------------|-----------|-----------|-----------------------|--------------|--------|
| SvnesisPOS<br>Datum 09.04.2022.<br>Vrijeme 23:41<br>F3-Bagajnik admin |                        |            |           |           | Alt F9-Storn          | o Ins-Popust | F10-Am |
| R.b.Šifra robe Naziv robe                                             |                        |            |           |           | J.mj.                 | Količina     |        |
| 1                                                                     |                        |            |           |           |                       |              |        |
| 2                                                                     |                        |            |           | 3         |                       |              |        |
| 3                                                                     |                        |            |           |           |                       |              |        |
| 4                                                                     |                        |            |           |           |                       |              |        |
| <b>5</b> 1                                                            |                        |            |           |           |                       | 1            |        |
| 6                                                                     | Snimanje prom          | eta za pro | gram Sy   | nesis 📼   | <ul> <li>✓</li> </ul> | 0            |        |
| 7                                                                     |                        |            |           |           |                       |              |        |
| 8                                                                     | Odaberi uređaj         |            |           | Odab      | oeri datum za sr      | nimanje      |        |
| 9 2                                                                   | 🖃 p: []                | ~          |           | 09.0      | 4.2022. [             |              |        |
| 10                                                                    |                        |            |           |           |                       |              |        |
| 11                                                                    |                        |            |           |           |                       |              |        |

#### - Prvo pokretanje, snimanje prometa

Sve zatvorite. Gotovo za danas. ;)

| Snimanje prometa za dan: 09.04.2022. na disk P uspješno izvršeno |  |
|------------------------------------------------------------------|--|
| Ok                                                               |  |

### Synesis

#### - Pokrenite program, otvorite Maloprodaju (II)

Otvorite Promet PKV (ili PKT za tuđu robu), F10 Parametri, popunite ovako, potvrdite:

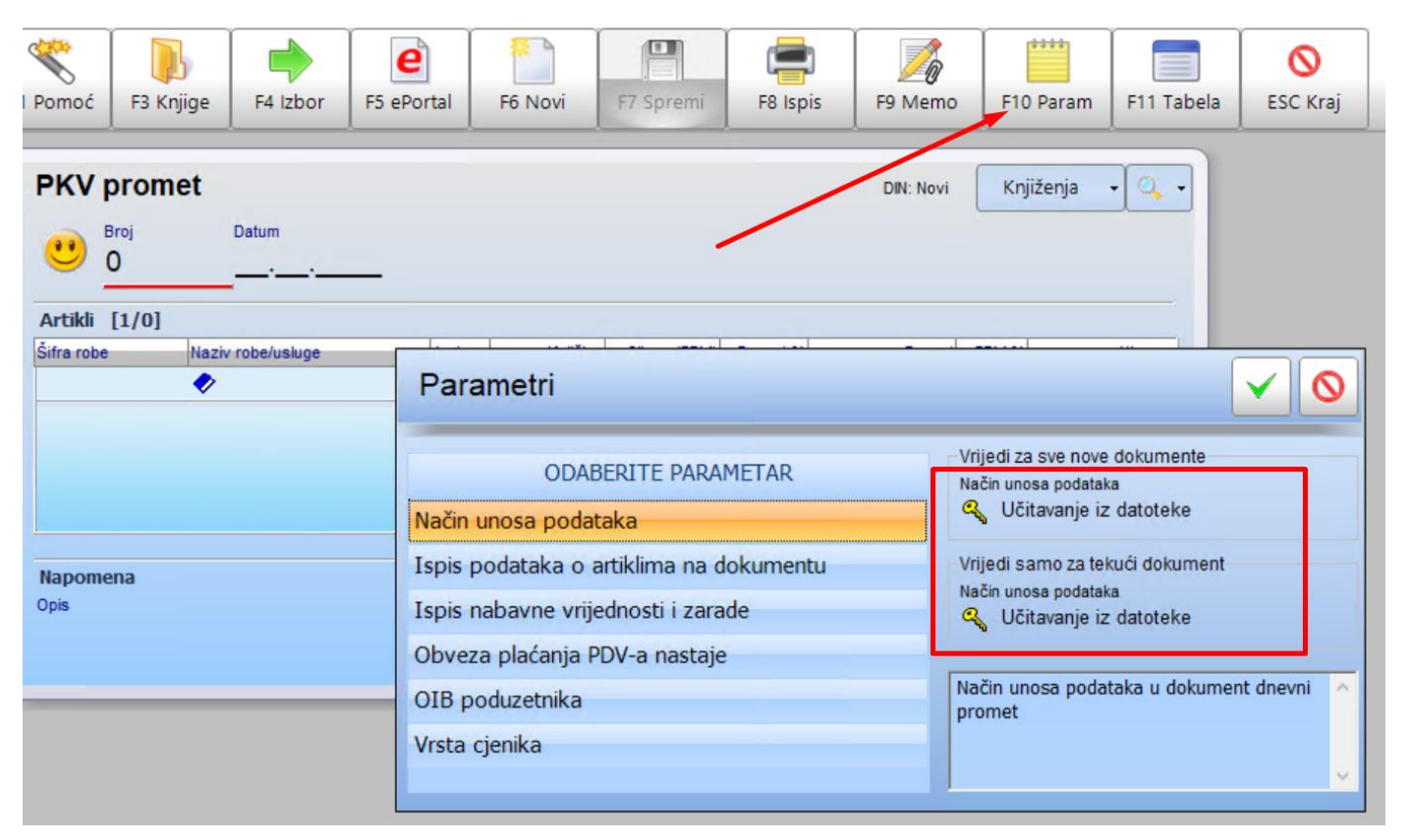

### Synesis

#### - Enter na redni broj, odaberite P disk (ili S - ovisi) i potvrdite Odabir slova diska P ili S ovisi o tome koristite li više kasa (P) ili samo 1 (S) unutar firme

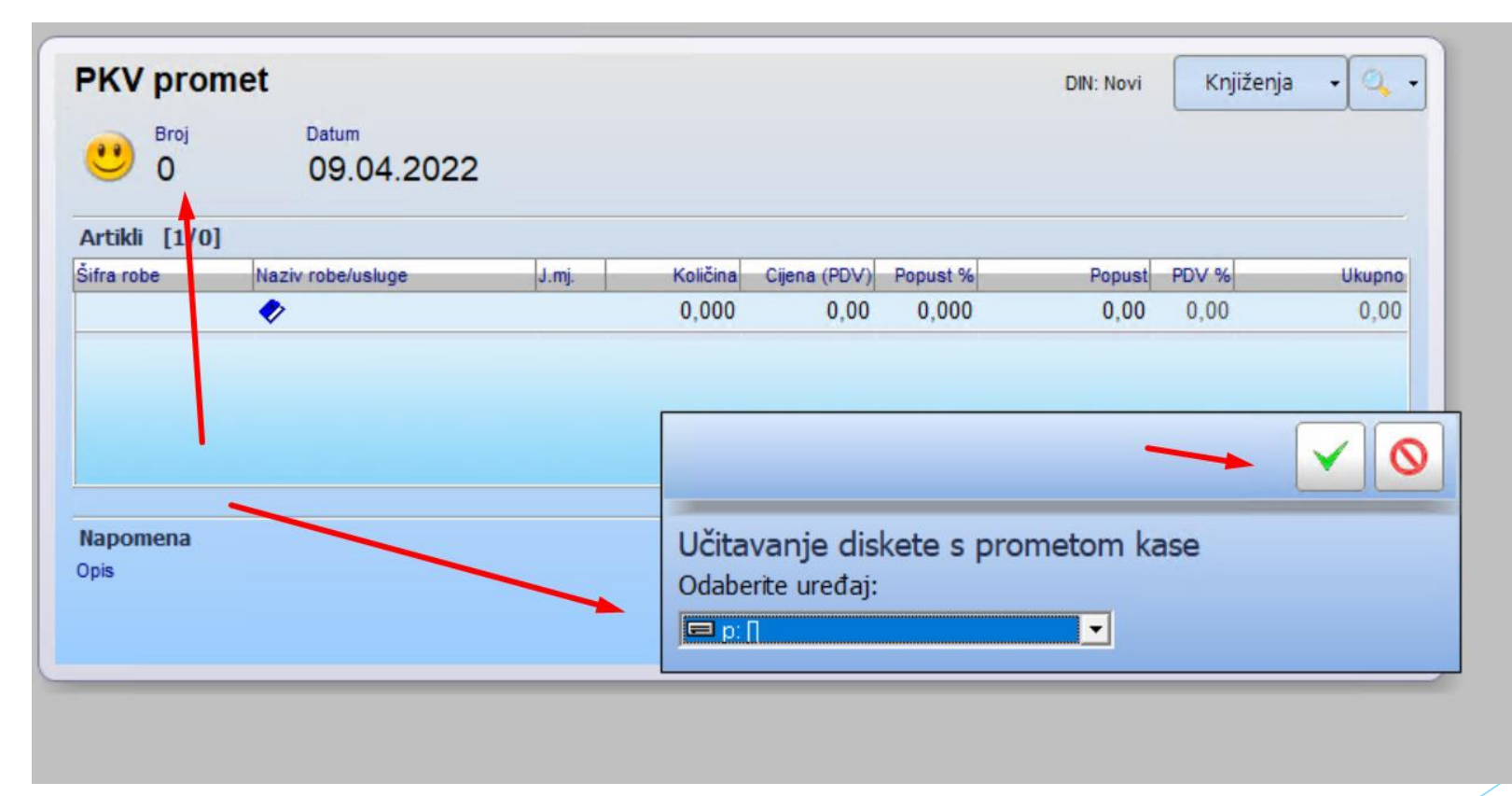

### Synesis - F7 spremi i gotovo!

| S            |           |                   | e          |          |              |          | 1         |          |            |
|--------------|-----------|-------------------|------------|----------|--------------|----------|-----------|----------|------------|
| Pomoć        | F3 Knjige | F4 Izbor          | F5 ePortal | F6 Novi  | F7 Spremi    | F8 Ispis | F9 Memo   | F10 Par  | am F11 Tab |
| <b>РКV р</b> | romet     | Datum<br>09.04.20 | 22         |          | 1            |          | DIN: Novi | Knjiženj | a • 🔍 •    |
| Artikli [    | 2/1]      | <u></u>           |            | /        |              |          | K         | < × →    | N Dri      |
| Šifra robe   | Naziv     | robe/usluge       | J.mj.      | Količina | Cijena (PDV) | Popust % | Popust    | PDV %    | Ukupno     |
|              | <b></b>   |                   |            | 0 000    | 0,00         | 0,000    | 0,00      | 0,00     | 0,00       |
| 109489       | GRI       | JAČ DONJI         | KOM        | ,000     | 209,65       | 0,000    | 0,00      | 25,00    | 209,65     |
|              |           |                   |            | 1,000    |              |          | 0,00      |          | 209,65     |

# Zaključak

- Ukoliko imate više radnji (naplatnih uređaja) svakako uvijek koristite P disk da biste izbjegli mogućnost učitavanja krivih cijena u kasu. Isto vrijedi i za spremanje prometa.
- Ako imate samo 1 naplatno mjesto uvijek koristite S disk.
- Pročitajte kompletne upute za SynesisPOS za lakši rad.
- Pročitajte upute za Fiskalizaciju prije unosa samih podataka. Upute možete pronaći na našim stranicama, također imate link u mailu koji sa licencom. Savjetujte se s nekime ako to niste do sada radili. Svakako konzultirajte knjigovođu.
- Kod definiranja parametara Fiskalizacije svakako sve 2x provjerite.
- Hvala na čitanju!